## Wie ändere ich das Kennwort in PH-Online?

Sie haben jederzeit die Möglichkeit ihr Kennwort in PH-Online zu ändern.

Dies ist in wenigen Schritten möglich.

Sie müssen dazu in PH-Online angemeldet sein. Klicken Sie hierzu auf die App "Kennwort ändern".

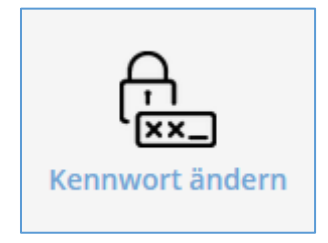

Im darauffolgenden Fenster "Account – Kennwortänderung" ändern Sie ihr Kennwort.

Für eine erfolgreiche Änderung ist auch das bisherige Kennwort einzugeben sowie das Neue, welches sie vergeben möchten.

| Account - Kennwortänderung /                                                                                                    |                                          |
|----------------------------------------------------------------------------------------------------|------------------------------------------|
|                                                                                                    |                                          |
| Gültig für die Profile                                                                                                    | Bedienstete, Studierende der Fortbildung |
| bisheriges Kennwort                                                                                                    | ••••                                     |
| neues Kennwort                                                                                                    |                                          |
| Kennwort-Bestätigung                                                                                                    |                                          |
| Bitte wählen Sie da Kennwort nach folgenden Kriterien:<br>Erforderlich<br>min. 10, max. 40 Zeichen<br>mindestens ein Buchstabe und eine Ziffer<br>darf nicht ihren Vornamen, Familiennamen oder Benutzernamen enthalten<br>Empfehlungen<br>Verwendung von Sonderzeichen !#\$%&()*+,-/:;<=>?@[\]^_{]}~<br>Auch Teile von Vor- oder Familiennamen sollten nicht verwendet werden.<br>Generell sollten Sie kein Teile von Wörtern verwenden (mehr als drei Buchstaben), die in (deutschen oder englischen) Wörterbüchern zu finden sind.<br>sollte sich von bereits gewählten Kennwörtern durch min. 3 Zeichen unterscheiden |                                          |

Die Kennwortrichtlinien lassen sich ebenfalls in diesem Fenster nachlesen, bei einer **fehlerhaften Eingabe** wird ihr neues Kennwort **nicht gespeichert**.

Sie erhalten diverse Fehlermeldungen:

ORA-20203: Das alte Kennwort des Accounts wurde nicht korrekt eingegeben!

ORA-20201: Im Kennwort darf Ihr Vorname nicht enthalten sein!

ORA-20201: Das Account Kennwort benötigt eine Mindestlänge von 10 Zeichen.

ORA-20201: Bitte verwenden Sie in Ihrem Kennwort mindestens eine Ziffer!

ORA-20201: Bitte verwenden Sie in Ihrem Kennwort mindestens einen Buchstaben!

Kennwortänderungsprozess:

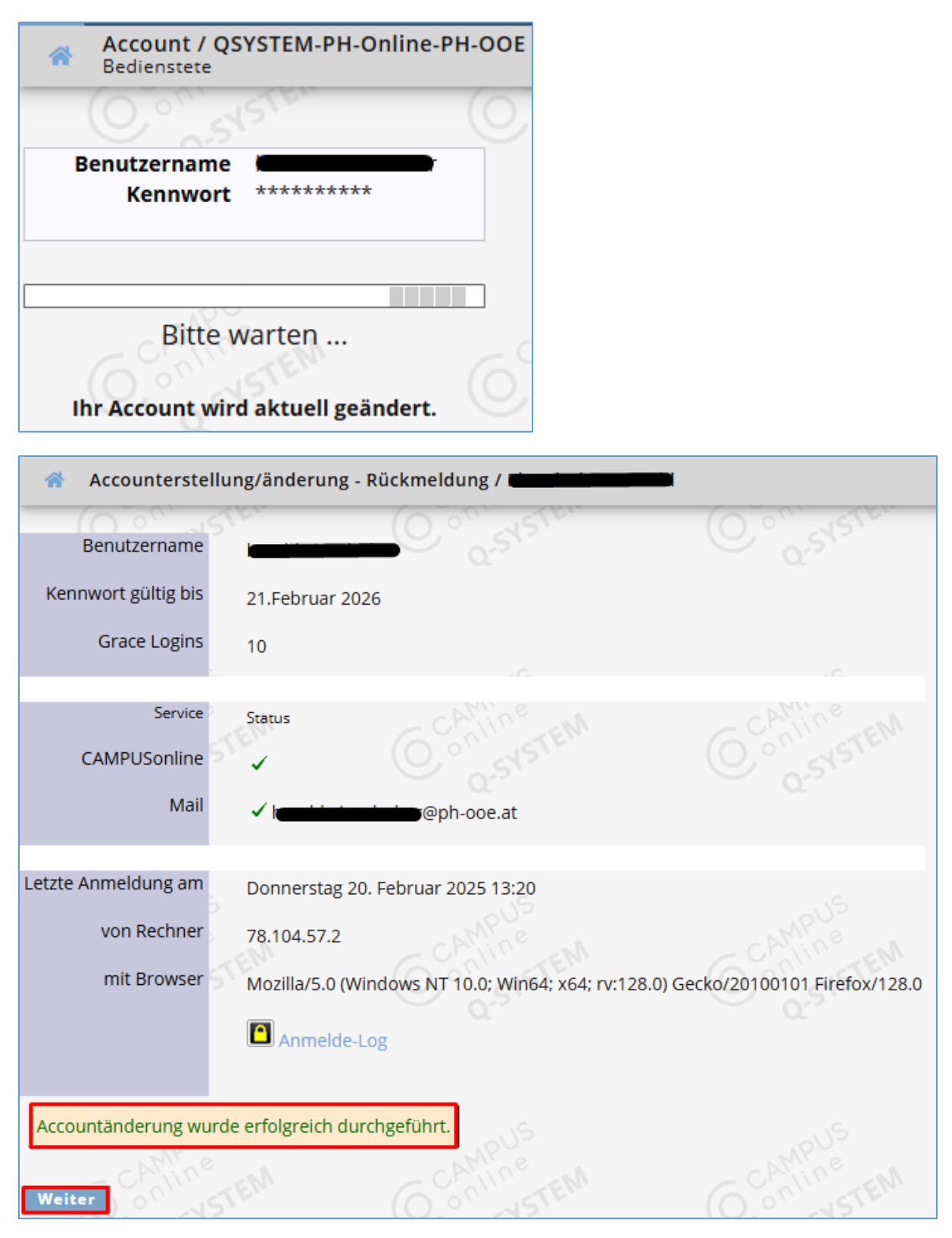

Nach der Änderung auf "Weiter", somit ist ihr Kennwort geändert.

HINWEIS: Die Änderung ihres Kennwortes bezieht sich auch auf den Zugang zum Intranet der PH OÖ sowie für Studierende der Aus- und Weiterbildung als auch Bedienstete zum Zugang zu Office365. Das neue Kennwort wird automatisch auf diese beiden Plattformen synchronisiert und sollte nach der Änderung innerhalb weniger Minuten abgeschlossen sein.